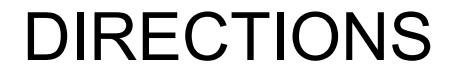

**SLIDE ONE:** 

## FILL IN THE TWO YELLOW COLUMNS. USE WORD BANK TO HELP!

**SLIDE TWO:** 

LABEL EACH AQUA ITEM WITH THE CORRECT LETTER AND WORD.

| LETTE |                        |                                                                                                    |                          |
|-------|------------------------|----------------------------------------------------------------------------------------------------|--------------------------|
| R     | TERM                   | DEFINITION                                                                                                    | WORD                     |
| е     | active<br>cell         | Indicates the current cell with the thick border around the cell.                                                                                               | BANK                     |
| f     | column<br>headin<br>gs | The sequential letters at the top of each column enable you to identify columns.                                                                                | active<br>cell<br>column |
| с     | formula<br>bar         | View the contents of the active cell. Under certain circumstances, you can use this bar to create or edit entries in the worksheet.                             | heading<br>s             |
| b     | insert<br>functio<br>n | Open a dialog box that will help you choose and insert a built-in function.                                                                                     | bar<br>insert            |
| а     | name<br>box            | Look here for the address of the active cell. For example, if the Name box displays A21, this indicates the active cell is where column A and row 21 intersect. | functio<br>n<br>name     |
|       | row                    |                                                                                                    | box                      |

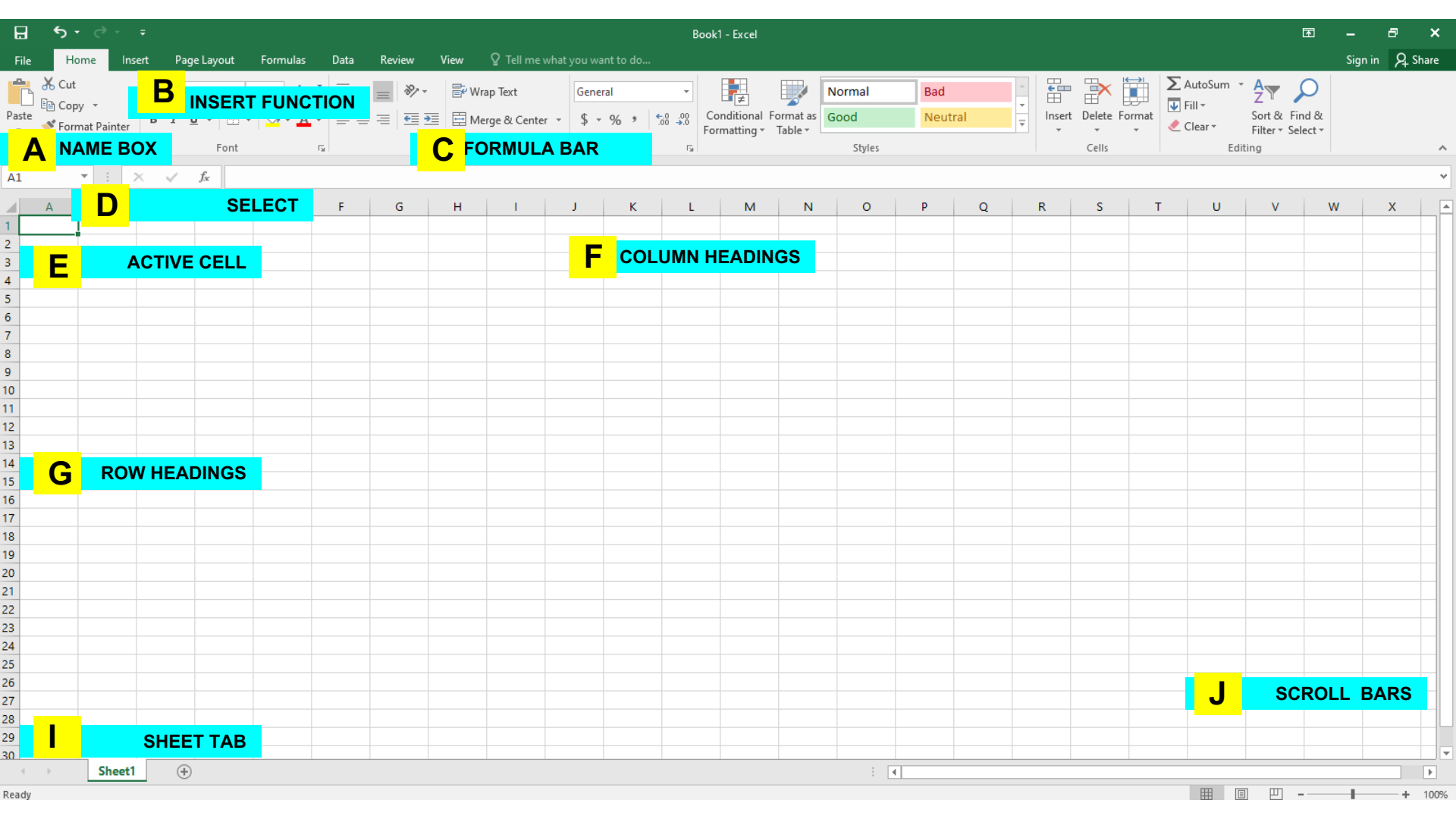